## **Kurzanleitung:**

## Einfügen einer Mailadresse zur Passwortrücksetzung WebUntis

Im Browser anmelden unter https://webuntis.com/

Gegebenenfalls die richtige Schule suchen.

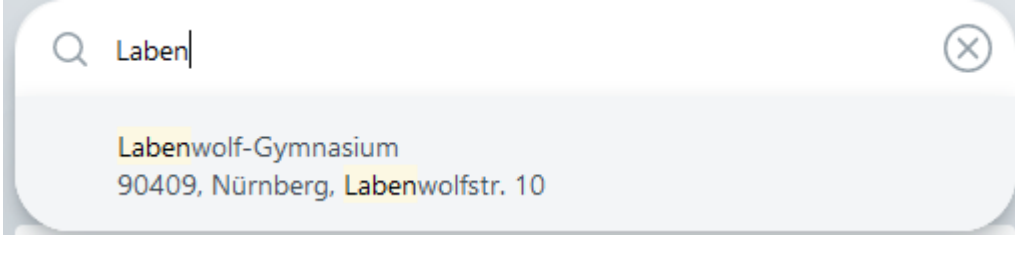

Anmelden und dann auf das runde Icon klicken.

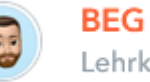

Lehrkraft

## Hier einfach eine Mailadresse eingeben.

Lehrkraft

Bergmann

E-Mail Adresse

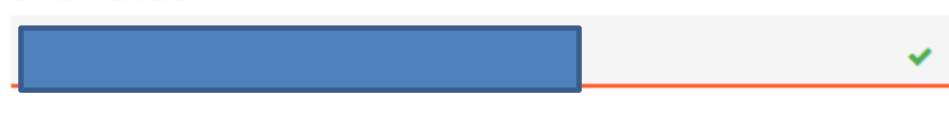

| Falls eine | Passwortrücksetzung | nötig wird: |  |
|------------|---------------------|-------------|--|
|            |                     |             |  |

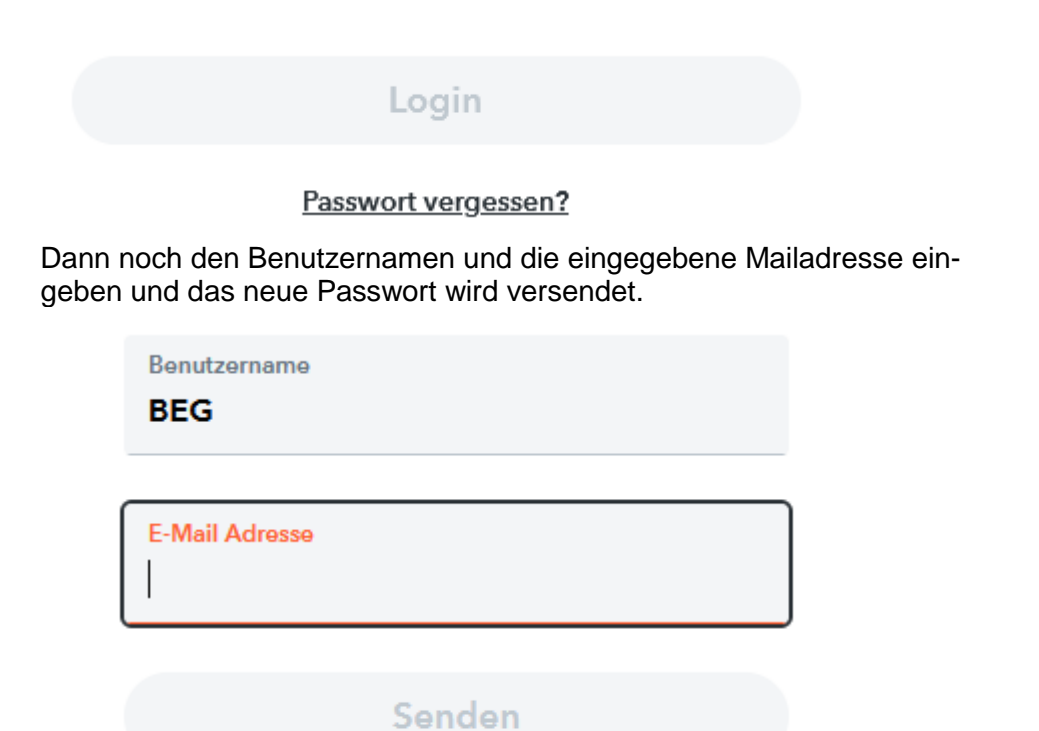

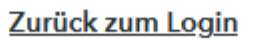

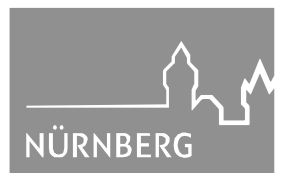

Labenwolf Gymnasium